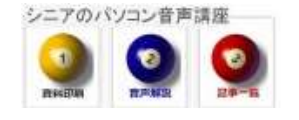

2013/08/31

### パソコンで電卓計算

パソコンを使っていて、ちょっと計算したいことがあります、わざわざ電卓を探しにゆかなくても、検 索サービスで計算が出来ます。事例として新聞広告にあったマンション発売から坪単価を計算してみま しょう.広告にある 3LDK 69.30 m<sup>2</sup> 3500万円台の記事から 販売坪単価を計算してみましょう。

#### 1. Yahoo や Googke の検索窓を使用

検索サイトの検索窓に、半角でそのまま入力しま す

#### 2. 四則演算の計算式

プラス(+) マイナス(-) 掛ける(アスタリスク)(\*) 割る(スラッシュ)(/)

#### 3. その他の計算式

べき乗はキャレット・ハットマーク(^) パーセントは(%)

#### 4. 計算してみましょう

3500/69.3\*3.305

## Google

3500/69.3\*3.305

検索するには Enter キーを押します。

(3500 / 69.3) \* 3.30500 =

# 166.919191919

結果

このマンションの坪単価は約 167 万円とわかりました。

詳しくは具体的な間取り別販売条件から計算しま す。 5. パソコンのアクセサリにある電卓をタスクバーに 計算をよく使うという場合は、Windows に備えら れている「電卓」をタスクバーに置いておくと便 利です。表示された電卓の数字をクリックして計 算が出来ます。

スタート>すべてのプログラム>アクセサリ>電 卓で右クリックして タスクバーに表示

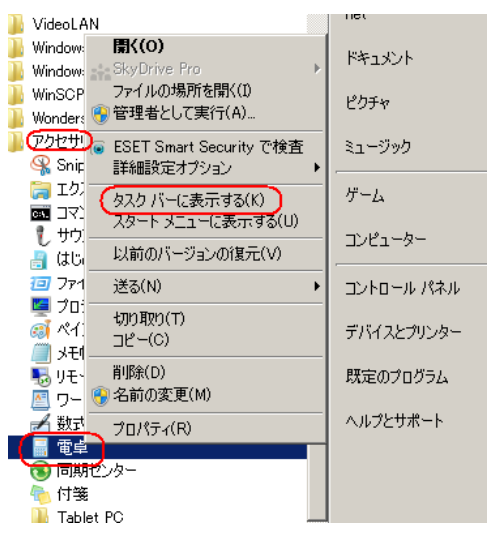

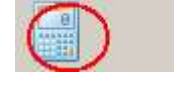

タスクバーに表示されました

| ■ 電卓<br>表示(V) 編集(E) ヘルブ(H) |    |     |      |      |
|----------------------------|----|-----|------|------|
| 0                          |    |     |      |      |
| MC                         | MD | ME  |      |      |
| MC                         | MR | MIS | 101+ | IVI- |
| +                          | CE | С   | ±    |      |
| 7                          | 8  | 9   | 1    | %    |
| 4                          | 5  | 6   | *    | 1/x  |
| 1                          | 2  | З   | -    |      |
| 0                          |    |     | +    | =    |